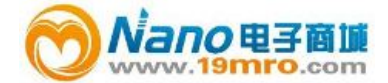

# 5725 风速仪使用说明书

TSI 中国总代理 上海汇分电子科技有限公司 Tel: 400-660-9565 Fax:021-5206-9907 ext 107 E-mail:micron365@gmail.com http://www.19mro.com

|      | 目录                           |    |
|------|------------------------------|----|
| 第一章: | 开箱检查和确认组件                    | .1 |
| 第二章: | 安装                           | .2 |
|      | 5725 风速仪供电                   | .2 |
|      | 安装电池                         | .2 |
|      | 使用可可选择的 AC 适配器               | .2 |
|      | 安装把手                         | .2 |
|      | 使用扩展连接                       | .2 |
|      | 连接计算机                        | .2 |
| 第三章: | 操作                           | 4  |
|      | 键盘功能                         | 4  |
|      | 通用术语                         | 4  |
|      | 菜单                           | 4  |
|      | 显示设置                         | 4  |
|      | 设置                           | 5  |
|      | 风量设置                         | 5  |
|      | 数据存储                         | 5  |
|      | 测量                           | 5  |
|      | 存储模式/存储设置                    | 5  |
|      | 内存容量                         | 5  |
|      | LogDat2 <sup>TM</sup> 数据管理软件 | 6  |
| 第四章: | 维护保养                         | 7  |
|      | 仪器校准                         | 7  |
|      | 手提箱                          | 7  |
|      | 仪器储存                         | 7  |
| 第五章: | 故障排除                         | 3  |
| 附录 A | 仪器规格说明                       | 9  |

# 第一章:开箱检查和确认组件

小心打开包裹取出仪器和配件。按照下面的配件表核对,如有 丢失或损坏,请立刻与 TSI 公司联系。

1. 便携箱

2.5725 主机

3.USB 线缆

1

4.数据管理软件光盘

#### 第二章:安装

供电给 5725 风速仪

5725 风速风量测定仪使用 4 节 AA5 号电池供电。 安装电池

按照电池盒内部的图形指示装入4节AA5号电池。碱性电池和镍氢充电电池均可用于5725风速仪,但是5725风速 仪不能给镍氢电池充电。如果使用镍氢电池,电池寿命将 会缩短。由于漏酸所以不推荐使用锌碳电池。

使用 AC 电源适配器

当使用 AC 适配器时,电池将被旁路,确定供电电压 和频率,此参数贴在 AC 适配器的背面。AC 适配器不会给 电池充电。

安装手柄

要安装手柄,把手柄拧紧到叶轮探头。在使用完毕之 后可以将手柄卸下以免损坏叶轮或者手柄。

使用扩展连接

扩展连接可以把叶轮探头安装在任何角落,一旦安装了扩 展连接,可以旋转螺丝调节器,调整叶轮角度。然后可以 调节叶轮支点的位置,然后用旁边突出的支点将其拧紧, 固定在风口位置。

连接计算机

用 5725 风速仪提供的 USB 数据线连接 5725 风速仪到计算机,可以下载数据或者进行远程设置。将标有 "COMPUTER"的一端连接到电脑 USB 接口,另一端连接 到仪器的数据端口。然后运行 LogDat2 软件,使用软件可 以下载选定的数据,或者双击一个测试数据,查看存储的 测量数据。

更多关于如何下载存储的数据,参考第三章数据下载。

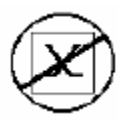

3

注意: 这个符号说明 5725 的数据接口不适用于 连接到公用网络。只能连接到其它的 USB 接口。

## 第三章:操作

键盘功能

| ON/OFF 键 | 该键用来打开/关闭 5725 仪器,开启时将显 |
|----------|-------------------------|
|          | 示型号、序列号、软件版本以及最后标定      |
|          | 日期                      |
| 上下箭头键    | 该键在设定参数是用来展开菜单选项        |
| 确认键      | 该键用来接受修改的数值或者测量条件       |
| 左右箭头和菜单  | 箭头键在设定参数时用来改变选项,菜单      |
| 键        | 键用来选择菜单选项,可以进行如下设置:     |
|          | 显示,设置,风量设置,数据存储和校准      |

通用术语

在此菜单中有几个使用在不同地方的术语。一下是这些术 语的简单说明:.

| Sample   | 包含同一时间内存储的所有测量参数            |
|----------|-----------------------------|
| Test ID  | 一组测量数据,统计(平均值,最小值,最大        |
|          | 值,计数)包含于每组测量 ID, ID 最大为 100 |
| Time     | 时间常数是一个平均时间段,用于显示设置,        |
| Constant | 如果处于一个流量变化较大的场所,更长的时        |
|          | 间常数将减小显示数据的波动幅度。显示屏将        |
|          | 每秒更新一次,但是显示的读数是最近一个时        |
|          | 间常数内的平均值,因此也成为动态平均值。        |

菜单

显示设置

显示设置菜单可以设置在测量过程希望显示在显示屏上的参数。当一个参数突出显示时,你可以用屏幕上显示的 ON 软键使其显示在屏幕,或者选择 OFF 使其关闭,使用 PRIMARY 软键可以使选中的参数以更大的字体显示在屏

幕最上方。仅可以设定一个参数为 PRIMARY。 设置 设置菜单可以进行一些一般的设定,包括语言,BP 声,单 位选择,时间常数,对比度,时间,日期,时间格式,日 期格式,数字格式,背景灯等,用左右箭头键可以选择每 个选项,用确认键接受修改。 风量设置

在风量设置菜单中,有三种形状可以选择,圆形管道,长 方形管道,正方形管道。用左右箭头选择形状,然后按确 认键确认管道形状,要改变数值,在高亮显示的数值上按 回车。.

数据存储

测量

将要存储的测量数据与显示在屏幕上的参数时没有关系的,存储的测量数据必须是在测量模式中选中的参数。

存储模式/存储设置.

可以选择自动存储也可以选择手动存储。

手动模式不会自动存储数据,但是仪器将会提示用户存储 数据。

自动模式,用户手动开始测量,但是测量的数据可以自动 存储到仪器中。

连续模式,用户按回车键之后仪器开始读数并且自动存储 测量的数据,仪器将继续进行测量,直到再次按回车键。 删除数据

该选项用来删除所有数据,删除一次测试,删除一次采样。 % Memory

该选项用来显示可用内存,删除所有数据,将清空内存, 重设可用内存。

LogDat2™ 数据管理软件

6

5725 标配 LogDat2<sup>™</sup> 数据管理软件,给用户带来更强大的 功能和灵活性。安装 LogDat2<sup>™</sup> 数据管理软件,按照光盘 上的说明文件。

从 5725 风速仪下载数据,用 USB 数据线将仪器与计算机 连接,运行软件,可以下载选定的数据,也可以双击一组 测试打开查看里面的测量内容。

#### 第四章:维护保养

5725 风速仪几乎不需特殊维护保养即可保持良好状态。 校准

为了使您的测量仪器保持高精确度,我们建议您将仪器送返 TSI 进行年检。联系任意 TSI 办事处或您所在地区代理人来获得返回材料授权(RMA)号码。在线填写 RMA 请访问 TSI 网站 http://service.tsi.com

U.S. & International

TSI Incorporated

500 Cardigan Road

Shoreview MN 55126-3996

电话: (800) 874-2811

(651) 490-2811

传真: (651) 490-3824

手提箱

如果手提箱或电池仓需要清洗,使用软布蘸异丙醇或者中 性洗涤剂擦洗。不要把 9515 浸入水中。如果 9515 型多参 数通风表外壳破损或是交流适配器损坏,必须马上更换以 防止漏电危险。

储存

7

在超过一个月不使用的时候,卸下所有的电池,以免对电 池仓造成损坏。

## 第五章: 故障排除

表 5-1 列出了 9515 风速仪在使用中可能遇到的故障、故障 产生的原因以及常见故障的解决方法。如果您遇到的故障 表格中没有列出或者解决方法不能解决您的故障,请联系 TSI 公司。

| 问题       | 可能引起故障的原 | 解决方法     |
|----------|----------|----------|
|          | 因        |          |
| 屏幕没有显示   | 电源没有开启   | 开启电源     |
|          | 电池电量低或者电 | 更换电池或者使用 |
|          | 池没有电     | 交流适配器    |
|          | 电池仓电路接触不 | 清洗电池仓电路  |
|          | 良        |          |
| 风速读数不稳定  | 流场不稳定    | 将探头重新放置在 |
|          |          | 流场稳定的地方  |
| 出现仪器错误信息 | 仪器故障     | 仪器需要返厂修理 |
|          | 内存数据已满   | 删除数据,释放内 |
|          |          | 存。       |

| 温度过高请立即将探头取出, | 过高温度会造成传感器损坏。 |  |  |  |
|---------------|---------------|--|--|--|
| 操作限制温度详见附表 A。 |               |  |  |  |

### 附录A: 仪器规格说明

说明如有改动恕不另行通知 风速: 量程: 50 to 6,000 ft/min (0.25 to 30 m/s) 精度: 读数的±1.0%或(±0.02m/s)取两者较大值 分辨率: 1 ft/min (0.01 m/s) 管道尺寸: 0 to 173.6 ft2 (0 to 16 m2) 风量:实际风量是风速与管道体积的函数 温度: 量程: 32 to 140°F (0 to 60°C) 精度: ±2°F (±0.5°C) 分辨率: 0.1°F(0.1°C) 仪器温度: 仪器工作温度 (电子器件): 40 to 113°F (5 to 45°C) 操作温度 (探头): 32 to 140°F (0 to 60°C) 存储温度: -4 to 140°F (-20 to 60°C) 设备运行条件: 海拔高度最高为4000米 相对湿度最高为 80% RH, 非结露 污染度1与 IEC 664 一致 暂时超过 II 类电压 外形尺寸:8.4 cm × 17.8 cm × 4.4 cm 仪器重量:含电池重: 0.27 kg 供电: 4节 AA 电池或者 AC 适配器 (可选) 9 VDC, 300 mA, 4-18 watts